## 1) Sélectionner la plage voulue

| B1 |                     | $\times \checkmark$ | $f_x = Ac$ | dresseEmailV | alide(A1) |
|----|---------------------|---------------------|------------|--------------|-----------|
|    | А                   | В                   | с          | D            | E         |
| 1  | aladia87.@hotmailfr | FAUX                |            |              |           |
| 2  | andromede3yahoo.fr  | FAUX                |            |              |           |
| 3  | eva joly590@msn.com | VRAI                |            |              |           |
| 4  | xinaaman@hotmail.f  | FAUX                |            |              |           |
| 5  | a@bb.cd.efg         | FAUX                |            |              |           |
| 6  | abc.de              | FAUX                |            |              |           |
| 7  | abcd@aades          | FAUX                |            |              |           |
| 8  | aaoli@def.decc      | FAUX                |            |              |           |
| 9  | a.b.d@efef.de       | VRAI                |            |              |           |
| 10 |                     |                     |            |              |           |
| 11 |                     |                     |            |              |           |

Ajouter le format conditionnel pour « VRAI »
 Via « Appliquer une mise en forme uniquement aux cellules qui contient »
 Indiquer : « Valeur de la cellule » & « égale à » & « VRAI » (comme à l'image)

| ► Mettre en fo<br>► Appliquer u                      | rme toutes les cellules d'apr<br>ne mise en forme uniquemer | ès leur valeur<br>nt aux cellules qui contiennen                | t                                 |                 |
|------------------------------------------------------|-------------------------------------------------------------|-----------------------------------------------------------------|-----------------------------------|-----------------|
| F Appliquer u                                        | ne mise en forme uniquemer                                  | it aux valeurs rangées parmi l                                  | es premières ou les de            | ernières valeur |
| <ul> <li>Appliquer u</li> <li>Appliquer u</li> </ul> | ne mise en forme uniquemer<br>ne mise en forme uniquemer    | it aux valeurs au-dessus ou er<br>It aux valeurs uniques ou aux | n dessous de la moyer<br>doublons | nne             |
| ► Utiliser une                                       | formule pour déterminer po                                  | ur quelles cellules le format se                                | ra appliqué                       |                 |
| <u>M</u> odifier la desc<br><u>Appliquer une</u>     | ription de la règle :<br>mise en forme uniquement           | aux cellules contenant :                                        |                                   |                 |
| Valeur de la c                                       | ellule 🖌 égale à                                            | VRAI                                                            |                                   | <b>E</b>        |
|                                                      |                                                             |                                                                 |                                   |                 |

Choisir le format (fond vert) Cliquer sur « OK »

3) Refaire la même chose mais en indiquant FAUX et changeant le format

| - MICLUC CIT                        | forme toutes les             | cellules d'a          | près leur va  | leur             |               |              |           |        |
|-------------------------------------|------------------------------|-----------------------|---------------|------------------|---------------|--------------|-----------|--------|
| - Appliquer                         | une mise en for              | me uniquen            | nent aux cell | ules qui contiei | nnent         |              |           |        |
| - Appliquer                         | une mise en for              | me uniquen            | nent aux vale | eurs rangées pa  | rmi les prem  | ières ou les | dernières | valeur |
| - Appliquer                         | une mise en for              | me uniquen            | nent aux vale | eurs au-dessus   | ou en desso   | us de la mo  | yenne     |        |
| ► Appliquer                         | une mise en for              | me uniquen            | nent aux vale | eurs uniques ou  | aux doublo    | ns           |           |        |
| 🛏 Utiliser un                       | e formule pour (             | déterminer            | pour quelles  | cellules le form | iat sera appl | iqué         |           |        |
| <u>1</u> odifier la des             | cription de la rè            | gle :                 |               |                  |               |              |           |        |
| Appliquer ur                        | ne mise en form              | e uniqueme            | ent aux cellu | les contenant :  |               |              |           |        |
| <u>Appliquer ur</u><br>Valeur de la | ne mise en form<br>cellule 🔍 | e uniqueme<br>égale à | ent aux cellu | FAUX             |               |              |           | 1      |
| <u>Appliquer ur</u><br>Valeur de la | cellule                      | e uniqueme<br>égale à | ent aux cellu | FAUX             |               |              |           |        |
| <u>Appliquer ur</u><br>Valeur de la | ne mise en form<br>cellule 🔍 | e uniqueme<br>égale à | ent aux cellu | FAUX             |               |              |           |        |

Cliquer sur « OK »